## **Service Specification Assignment Wizard**

The Service Specification Assignment Wizard is used to define Service Specification for the Version Of Configuration in specified time frame.

To open the Service Specification Assignment Wizard

- 1. Open a Services Roadmap diagram (UAF)
- 2. On the diagram pane, right-click the Version Of Configuration and select **Service Specification**. The **Service Specification Assignment Wizard** opens.

The wizard consists of three steps:

- 1 Service Specification selection
- 2 Start date specification
- 3 End date specification

## Service Specification selection

In this step, you can select the existing or create new Service Specification that will be assigned for Version Of Configuration.

| 🔀 Service Specification Assignment W                                                                                | izard X                                                                                                    |
|----------------------------------------------------------------------------------------------------|----------------------------------------------------------------------------------------------------|
| Select Service Specification<br>Search for existing or create new Service<br>Configuration in specified time frame. | e Specification to assign it for Version Of                                                                                                    |
| 1. Select Service Specification                                                                                     | Q                                                                                                    |
| 2. Specify start date                                                                                               | 면 Tree III List                                                                                                    |
| ) 3. Specify end date                                                                                               | 13 matches found <unspecified>   Air Transportation Services Communications Services Coordination Services DistressSignalPositionLocation Land Search and Rescue Service Maritime Search and Rescue Service Monitor Services Monitor Service Rescue Service SARCollaboration Search and Rescue Service Search and Rescue Service Search and Rescue Service Search Service Search Service</unspecified> |
| < Ba                                                                                                    | ck Next > Finish Cancel Help                                                                                                    |

To create a Service Specification for the Version Of Configuration

- 1. In the Select Service Specification step, click the Creation Mode button.
- 2. Select package where you want to create a Service Specification.
- 3. Click the Create button.
- 4. In the Specification window of the newly created Service Specification, type its name.

5. Click Close.

## Start date specification

In this step, you can set the start date (or select the date from the Timeline) when the selected Service Specification is being used in Version Of Configuration.

| For more information on setting the day                                                                                    | and time,                 | see Da | te and | Time S | Setting      | s dialo | <b>]</b> . |            |  |  |  |
|----------------------------------------------------------------------------------------------------|---------------------------|--------|--------|--------|--------------|---------|------------|------------|--|--|--|
| Service Specification Assignment V                                                                                         | Vizard                    |        |        |        |              |         |            | ×          |  |  |  |
| Specify start date<br>Specify start date when selected Service Specification is being used in Version Of<br>Configuration. |                           |        |        |        |              |         |            |            |  |  |  |
| 1. Select Service Specification                                                                                            | Set the                   | date a | nd tim |        |              |         |            |            |  |  |  |
|                                                                                                    | 2019-01-16T09:26:45+02:00 |        |        |        |              |         |            |            |  |  |  |
| 2. Specify start date                                                                                                    | Select timeline:          |        |        |        |              |         |            |            |  |  |  |
| 3. Specify end date                                                                                                    | Date:                     | Date:  |        |        |              |         |            |            |  |  |  |
|                                                                                                    |                           |        |        |        | 2019-01-16 🜩 |         |            |            |  |  |  |
|                                                                                                    | 44                        | 4      | Jan    | uary 2 | ary 2019 🕨 🕨 |         |            | Today      |  |  |  |
|                                                                                                    | Sun                       | Mon    | Tue    | Wed    | Thu          | Fri     | Sat        | Time:      |  |  |  |
|                                                                                                    | 30                        | 31     | 1      | 2      | 3            | 4       | 5          | 09:26:45 🜩 |  |  |  |
|                                                                                                    |                           | 51     | 1      | 2      | 5            |         | 5          | Now        |  |  |  |
|                                                                                                    | 6                         | 7      | 8      | 9      | 10           | 11      | 12         | Time zone: |  |  |  |
|                                                                                                    |                           |        |        |        |              |         |            | +02:00 ~   |  |  |  |
|                                                                                                    | 13                        | 14     | 15     | 16     | 17           | 18      | 19         | Default    |  |  |  |
|                                                                                                    | 20                        | 21     | 22     | 23     | 24           | 25      | 26         |            |  |  |  |
|                                                                                                    | 27                        | 28     | 29     | 30     | 31           | 1       | 2          |            |  |  |  |
|                                                                                                    | 3                         | 4      | 5      | 6      | 7            | 8       | 9          |            |  |  |  |
| < Back Next > Finish Cancel Help                                                                                           |                           |        |        |        |              |         |            |            |  |  |  |

## End date specification

In this step, you can set the end date (or select the date from the Timeline) when the selected Service Specification stops being used in Version Of Configuration.

For more information on setting the day and time, see Date and Time Settings dialog.

| Service Specification Assignment Wizard X                                                                              |                           |           |       |          |      |     |        |              |  |  |  |  |
|----------------------------------------------------------------------------------------------------|---------------------------|-----------|-------|----------|------|-----|--------|--------------|--|--|--|--|
| Specify end date<br>Specify end date when selected Service Specification is being used in Version Of<br>Configuration. |                           |           |       |          |      |     |        |              |  |  |  |  |
| Set the date and time:                                                                                                 |                           |           |       |          |      |     |        |              |  |  |  |  |
|                                                                                                    | 2019-04-27T09:26:45+02:00 |           |       |          |      |     |        |              |  |  |  |  |
| 2. Specity start date                                                                                                  | Select umeline:           |           |       |          |      |     |        |              |  |  |  |  |
| ③ 3. Specify end date                                                                                                  | Date:                     | i cin i c | Date: |          |      |     |        |              |  |  |  |  |
|                                                                                                    |                           |           |       |          |      |     |        | 2019-04-27 ≑ |  |  |  |  |
|                                                                                                    | 44                        | 4         | A     | pril 201 | 19   | )   | ·      | Today        |  |  |  |  |
|                                                                                                    | Sun                       | Mon       | Tue   | Wed      | Thu  | Fri | Sat    | Time:        |  |  |  |  |
|                                                                                                    | 31                        | 1         | 2     | 3        | 4    | 5   | 6      | 09:26:45 🚔   |  |  |  |  |
|                                                                                                    | 51                        | 1         | 2     | 5        | 1    | 5   | 0      | Now          |  |  |  |  |
|                                                                                                    | 7                         | 8         | 9     | 10       | 11   | 12  | 13     | Time zone:   |  |  |  |  |
|                                                                                                    |                           |           |       |          |      |     |        | +02:00 🗸     |  |  |  |  |
|                                                                                                    | 14                        | 15        | 16    | 17       | 18   | 19  | 20     | Default      |  |  |  |  |
|                                                                                                    | 21                        | 22        | 23    | 24       | 25   | 26  | 27     |              |  |  |  |  |
|                                                                                                    | 28                        | 29        | 30    | 1        | 2    | 3   | 4      |              |  |  |  |  |
|                                                                                                    | 5                         | 6         | 7     | 8        | 9    | 10  | 11     |              |  |  |  |  |
| < B                                                                                                    | ack                       | Next      | :>    | Fi       | nish |     | Cancel | Help         |  |  |  |  |